# ACD/3D Viewer

Программа ACD/3D Viewer может быть загружена двумя способами:

• Если не загружена программа ChemSketch:

Программы -> ACDLABS 12.0 -> 3D Viewer

• Если загружена программа ChemSketch:

на ее верхней панели щелкнуть по значку

При одновременно работающих программах *ChemSketch* и *ACD/3D Viewer* в левом нижнем углу окна имеются кнопки для переключения между обоими окнами:

1-ChemSketch 2-Copy to 3D 3-3D View

Для переноса информации из ChemSketch в ACD/3D Viewer и обратно служит кнопка 2-Copy to...

- Кнопки изменения типа структуры, в том числе, отображения вандер-ваальсовой поверхности.

2

# Упражнение 1.

Изобразите в *ChemSketch* структурную формулу этана, проведите 3D-оптимизацию, перенесите информацию в *ACD/3D Viewer* и рассмотрите все возможные варианты отображения структуры.

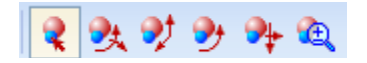

- Кнопки управления: выделение, вращение, перемещение структур.

## Упражнение 2.

На примере молекулы этана проверьте назначение кнопок управления.

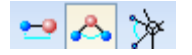

- Кнопки измерения межъядерных расстояний, валентных и двугранных углов.

## Внимание!

Программы, о которых здесь идет речь, **моделируют** химическую структуру. Измеряемые молекулярные параметры — **расчетные**, но не экспериментальные.

Упражнение 3.

На примере молекулы этана проверьте назначение измерительных кнопок.

## Конформации молекул

В ходе генерирования трехмерной структуры программа создает и выводит на экран только одну конформацию молекулы.

При наличии нескольких минимумов на кривой потенциальной энергии программа выбирает — в идеальном случае — самый глубокий минимум. Если молекула имеет несколько близких по энергии низкоэнергетических конформаций, пользователь получает одну из них, и не обязательно ту, которую он ожидал увидеть.

Остальные конформации тоже можно сгенерировать, но для этого придется немного поработать вручную.

Для создания второй конформации используем то, что:

- результат моделирования может зависеть от исходных координат атомов;
- программа позволяет перемещать в трехмерном пространстве не только структуру в целом, но и ее фрагмент.

Для перемещения фрагмента структуры следует:

- выделить перемещаемые атомы,
- в меню Edit выбрать параметр Manipulate Selected,
- после чего манипулировать избранным фрагментом.

# Упражнение 4.

По умолчанию, программа из структурной формулы генерирует заслоненную конформацию этана:

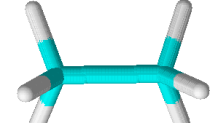

Наша задача будет состоять в превращении заслоненной конформации в заторможенную:

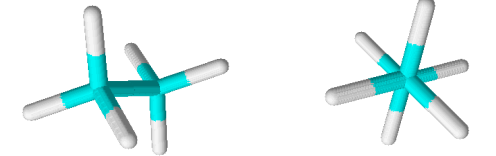

Схема работы:

- В *ChemSketch* нарисуйте структурную формулу этана, *там же* проведите 3D-оптимизацию, скопируйте структуру в *3D Viewer*.
  - На экране вы увидите модель заслоненной конфигурации этана.
- Разверните исходную структуру вокруг оси у на 90° (так, чтобы связь С–С оказалось перпендикулярной плоскости экрана).
- Выделите три ближайшие к вам атома водорода (внимание! атом С выделять не надо).
- В меню Edit выберите параметр Manipulate Selected.
- Поверните в плоскости ху выделенные атомы водорода на 60°.
- Вращая модель в трехмерном пространстве, убедитесь, что задача выполнена верно.

#### Примечание.

Предыдущее упражнение мы выполняли в ознакомительных целях.

Если проводить 3D-оптимизацию заслоненной конформации этана в окошке 3D Viewer, программа сама автоматически генерирует энергетически более выгодную заторможенную конфигурацию.

#### Контрольное задание.

Создайте трехмерную модель молекулы оксида фосфора(V). Результат предъявите преподавателю.